## Visual Compliance: Initiating a Restricted Party Screening

Use Visual Compliance to check federal restricted parties lists for export compliance during international transactions.

**Note:** Only use this tool for University Business. All searches conducted Visual Compliance are screened continually over a five year period.

| Home          | Screening                                | Listings         | Batch Screening     | US Regulations | EU Regulations | Resources                   | Settings |  |
|---------------|------------------------------------------|------------------|---------------------|----------------|----------------|-----------------------------|----------|--|
|               |                                          |                  |                     |                |                |                             |          |  |
| Standard :    | Search                                   |                  |                     |                |                | Screening Quic              | klinks   |  |
| Name          | name                                     |                  |                     |                |                | Authorities Consulted List  |          |  |
| -             | Company                                  |                  |                     |                |                | Recent List Changes         |          |  |
| Company       |                                          |                  |                     |                |                | Recent GSA List Changes     |          |  |
| Address       | street number<br>Street No.              | Street Nam       | e e                 | extension      |                | Filtered Words              |          |  |
| City          | city                                     |                  | State state         |                |                | Descentes Visual Compliance |          |  |
| Country       | Select country if applicable  v Zip Code |                  |                     | zip code       |                | Quicklinks                  |          |  |
|               | Comment v I add comments                 |                  |                     |                |                | Best Practices              |          |  |
| 2             | ECCN for country con                     | rols check ECCN  |                     |                |                | Training                    |          |  |
|               | Exclude search from Dynamic Screening    |                  |                     |                |                | Compliance Blog             |          |  |
| Exact O P     | Phonetic O Fuzzy 2                       | Veighted         | Combined            | Α              | SCREEN         | Email Distributi            | ion List |  |
| Ctomming i    | These uses i 🔽 Fie                       | d Cassifis 🗖 Day | nove business words |                | SCREEN         | Help                        |          |  |
| Sternming /   | Inesaurus / Pie                          | u specific 🗹 Kei | nove business words |                |                |                             |          |  |
| 🛛 Export 🔽    | Sanctions 🗹 GSA 🗹 I                      | olice 🗹 PEP/OIO  | a 🗹 International   |                |                |                             |          |  |
| Optional List | ts                                       |                  |                     |                |                |                             |          |  |

- 1. Enter the information you have for the individual (**Name**) or business/entity (**Company**) and select the corresponding (**Country**).
- 2. Include basic information about the transaction that will help you later identify this screen among thousands of other screenings in the **add comments** field. For example, this can be a unique identifier associated with the screening.
- 3. Select your search parameters, Exact, Fuzzy, Stemming, Thesaurus, and/or Field Specific according to the type of search. All other fields should be left in their default state.

| Parameter Options                                                   | For Company Searches | For Individual Name Searches |
|---------------------------------------------------------------------|----------------------|------------------------------|
| Exact                                                               |                      | $\checkmark$                 |
| <b>Fuzzy</b><br>Note: The fuzzy level should always be set<br>to 2. | $\checkmark$         |                              |
| Stemming                                                            |                      | $\checkmark$                 |
| Thesaurus                                                           |                      | $\checkmark$                 |
| Field Specific                                                      | $\checkmark$         | <ul> <li>✓</li> </ul>        |

4. Click the Search button.

OVCR: Visual Compliance, "Initiating a Restricted Party Screening", Quick Reference Guide. Version: March 2024